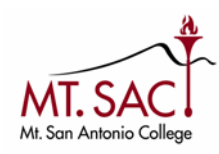

1. Log into your Lotus Notes web account. Look for the email from: *Chris Schroeder,* subject: *New or modified user account information*.

Make note of the **User Name** and **Temporary Password**. Go to the Microsoft Office sign in page: https://portal.office.com.

|           | New or modified user account information<br><u>Microsoft Online Services Team</u> to: mcantu9<br>Please respond to "BOSreply@microsoft.com"                                                                                                    | 01/24/2018 03:04 PM<br>Show Details |
|-----------|----------------------------------------------------------------------------------------------------|-------------------------------------|
| Security: | To ensure privacy, images from remote sites were prevented from downloading. Show Images                                                                                                    |                                     |
|           | Attention: A user account was created or modified. Retrieve your user's temporary password. <u>View this email in</u><br>your browser,                                                                                                    |                                     |
|           | Microsoft                                                                                                    |                                     |
|           | A user account has been created or<br>modified. You can now distribute this<br>information to your user.                                                                                                    |                                     |
|           | The following list contains temporary passwords for newly created or modified user accounts.<br>Please note:<br>• When distributing IDs and passwords to individual users, be sure to do so in a safe and secure<br>manner.<br>• Temporary passwords are valid for 90 days |                                     |
|           | User Name: ( ntsac.edu<br>Temporary Password:                                                                                                    |                                     |
|           | Once your end users have successfully signed in with their temporary passwords, they can create new<br>passwords by following the instructions on the sign in page.                                                                                                    |                                     |
|           | Go to the sign-in page, https://portal.office.com                                                                                                    |                                     |
|           | Thank you for choosing to host your IT solutions with Microsoft.                                                                                                    |                                     |
|           | Sincerely,<br>The Microsoft Office 365 Team                                                                                                    |                                     |

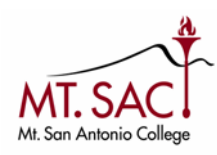

2. Enter your User Name (Sign In) and select Next.

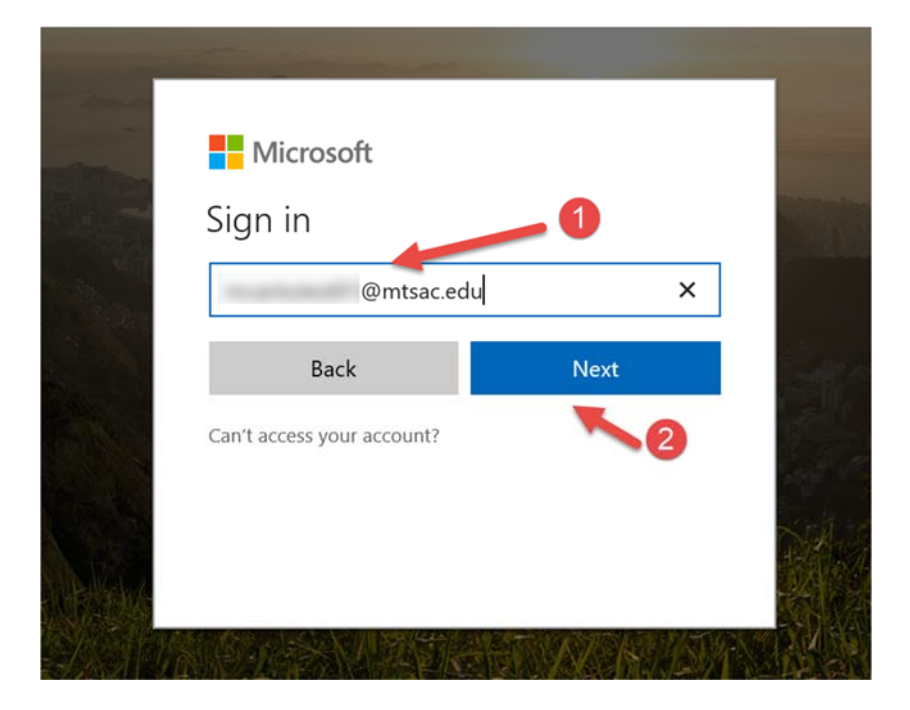

3. Enter your Temporary Password and select Sign In.

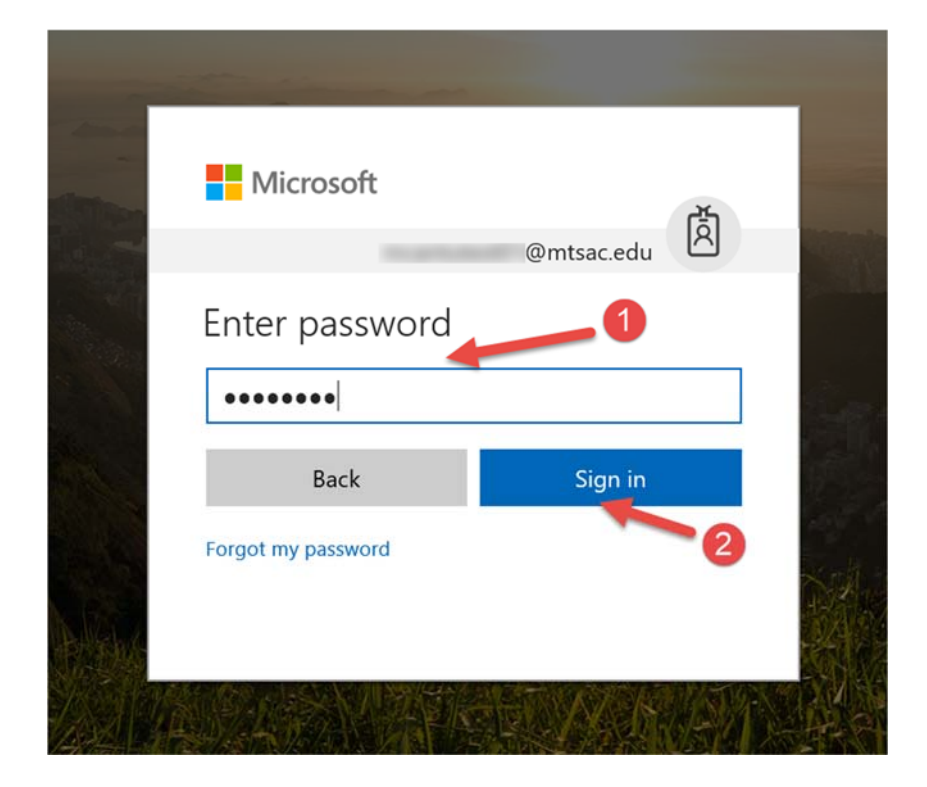

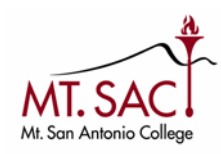

4. You will be prompted to update your password. Enter your Temporary Password (from step 3) under Current Password.

Enter a New Password -> Confirm password, select Sign In.

| Micro                                        | osoft                                                                        | ഭ്ച                     |
|----------------------------------------------|------------------------------------------------------------------------------|-------------------------|
|                                              |                                                                              | R                       |
| Update                                       | your password                                                                |                         |
| You need to<br>the first time<br>password ha | o update your password beca<br>e you are signing in, or becau<br>as expired. | use this is<br>use your |
| Current pa                                   | assword                                                                      | _                       |
| New pass                                     | word                                                                         |                         |
| Confirm p                                    | assword                                                                      |                         |
| Sign in                                      |                                                                              |                         |

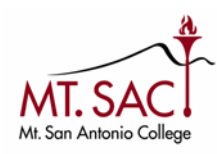

## **Retiree Account – Office 365 Initial Login**

5. You will have access to your new Office 365 mail account and suite of products.

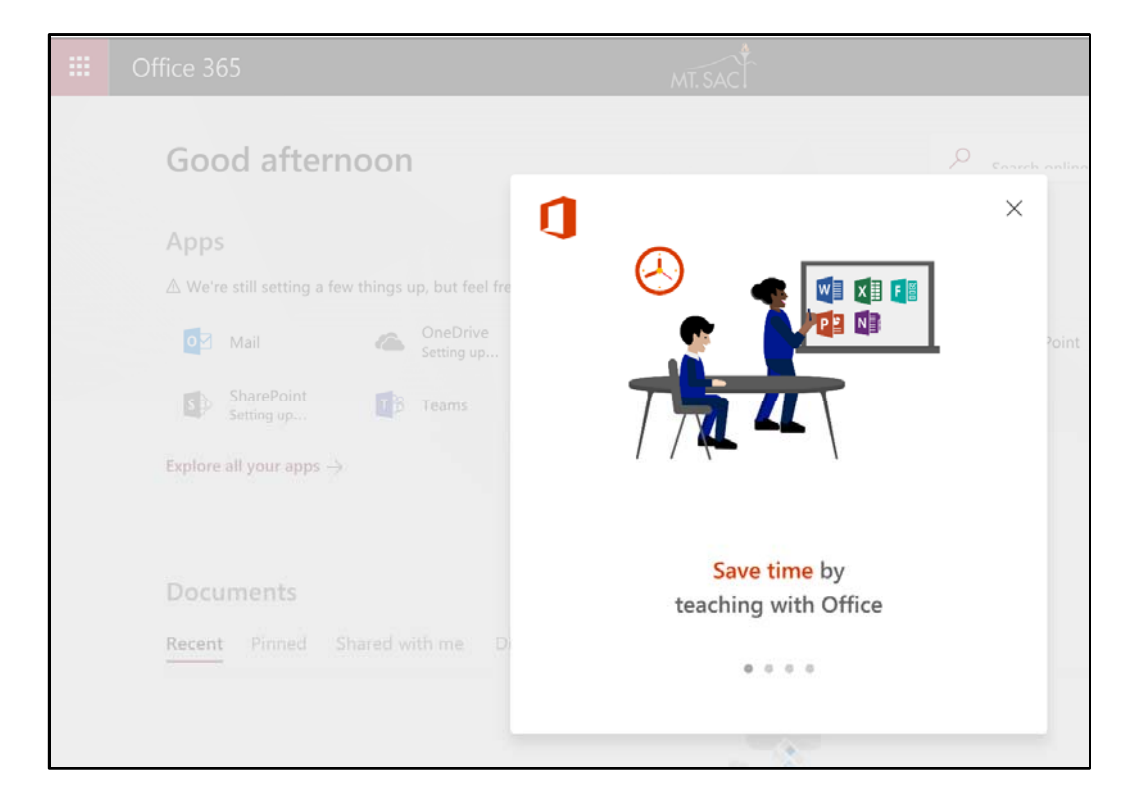

| <br>Office 365                                          | MT. SAC                   | 🗚 🛱 ?                     |
|---------------------------------------------------------|---------------------------|---------------------------|
| Good afternoon                                          |                           | P Easesh antina danumante |
| Apps<br>▲ We're still setting a few things up, but feel | free to get started.      | Install Office apps $~~$  |
| OneDrive Setting up.                                    | Word X Excel              | PowerPoint N OneNote      |
| SharePoint<br>Setting up Teams                          | NE Class Notebook SE Sway | Forms                     |
| Explore all your apps $ ightarrow$                      |                           |                           |